## Diócesis de Salt Lake City Certificación de Ambiente Seguro *Instrucciones de creación de cuenta*

Todos los materiales están provista en línea (sin papeleo requerido)

El cumplimiento de SE en línea incluye: Videos, Manual del Programa SE, formulario del Código de Conducta, Formulario de acuse de recibo y Formulario de divulgación que autoriza una verificación de antecedentes

## Tiempo de duración: una hora

Guardar nombre de usuario y contraseña: no necesita completarse de una sola vez. VEA el Artículo # 5 a continuación para obtener instrucciones sobre cómo volver a iniciar sesión en la capacitación.

## Entrenamiento disponible en inglés y español. Seleccionar idioma.

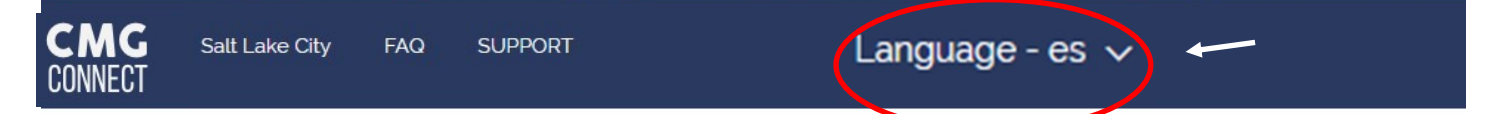

- 1. Seleccionar el siguiente enlace: <u>https://saltlakecity.cmgconnect.org/</u>.
- 2. Bajo "Register for a New Account" "Registrar una nueva cuenta" ingrese los siguientes:
  - Cuenta: Nombre, nombre de usuario (nombre y apellido, sin espacios) y contraseña segura.
  - Personal: dirección, ciudad, estado, código postal, teléfono, correo electrónico y fecha de nacimiento
  - Afiliación:
    - Ubicación principal: (seleccionar): parroquia, escuela u organización certificadora para ser voluntario o trabajo.

NO seleccione CCS, Hill AFB o Holy Cross Ministries, a menos que este sea el lugar donde trabaja o se ofrece como voluntario.

• USCCB Oficio Seleccione uno: Employee / Empleado

Candidate for Ordination / Candidato a la ordenación Priest / Clérigo Deacon / Diácono Educator / Educador (Profesor de escuela con licencia)

- ✓ Volunteer / Voluntario
- Rol de Participación (seleccione SOLAMENTE uno): Voluntario, Empleado, Catequista, Clero / Religioso / Seminario / Recién Ordenados, Directores / Administradores, Maestros (escuela) CON LICENCIA o NO Licencia, EM II / Ministerio de Adultos Vulnerables, Caballeros, Menores (edades 11 a 17) o Money Handler. NO seleccione CCS o Hill AFB, a menos que se seleccione como ubicación principal.
- 3. Seleccione Register My Account / Registrarse mi cuenta.
- 4. Completar la capacitación requerida (notificada de la certificación por correo electrónico dentro de las 24 a 72 horas).
- 5. Necesidad de volver a iniciar sesión en Cuenta? En la página principal CMG Connect <a href="https://saltlakecity.cmgconnect.org/">https://saltlakecity.cmgconnect.org/</a> seleccione Sign In Here / Iniciar sesión aquí.

| CMG<br>CONNECT | Salt Lake City | FAQ | SUPPORT | Language - en 🗸 💙 | Sign in Here |
|----------------|----------------|-----|---------|-------------------|--------------|
|                |                |     |         |                   |              |

- <sup>o</sup> Escriba: Nombre de usuario, presione Intro
- <sup>o</sup> Escriba contraseña.
- <sup>o</sup> Seleccione Log Me In / Iniciar sesión.